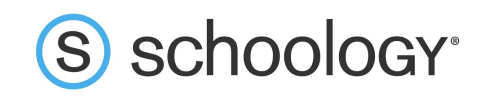

# School Admins: How to download Parent Access Codes

Parents will need only a single access code to view all of their child's Schoology activity. Multiple parents and/or guardians can use the same access code to set up individual parent accounts tied to the same student.

Many schools find it best to streamline the distribution of access codes by having the homeroom teacher, or another individual in a similar role, distribute the codes to parents. Alternately, a System Administrator can download Parent Access Codes for all students in the school at the system-level.

## How to download a list of Parent Access Codes at the system level

- 1. Click **Tools** at the top of your Schoology page.
- 2. Select User Management from the drop-down menu.

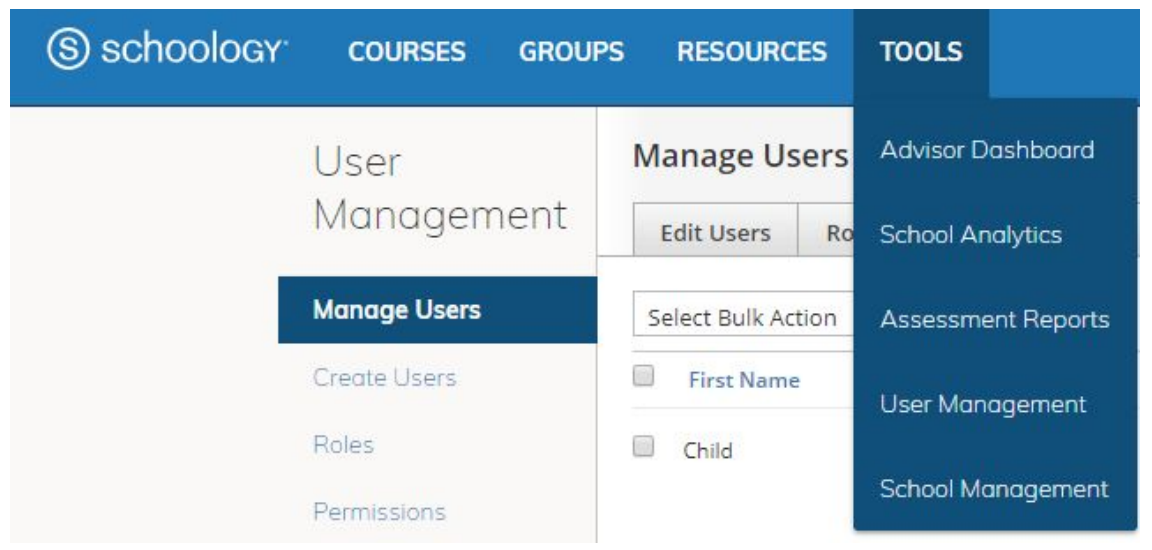

- 3. Once in the Manage Users area, click into the Parents/Advisors tab.
- 4. To download parent access codes for a specific group of students, use the filter at the top right of the page.

| User         | Manage Users                   |                          |                 |         | Filter 👻 🔍               |  |
|--------------|--------------------------------|--------------------------|-----------------|---------|--------------------------|--|
| Management   | Edit Users Roles/Advanced      | Faculty Info Parents/Adv | visors Inactive | Merge   | Clear Filter             |  |
| Manage Users | Select Bulk Action V Options V | ]                        |                 |         | <u>1</u> 2 3 4 Next Last |  |
| Create Users | First Name Middle N            | ame Last Name 🔺          | Unique ID       | Role    | Parents/Advisors         |  |
| Roles        | Breanna                        | Andrews                  | BAndrews        | Student | Advisor                  |  |
| Permissions  | Sarah                          | Bailey                   | SBailey         | Student | R Parent R Advisor       |  |
| Demographics |                                |                          |                 |         |                          |  |

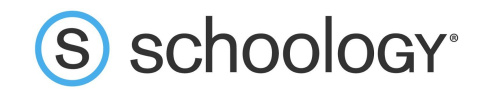

- 5. Click the **Options** menu, then select **Download All** under Parent Access Codes.
- 6. When prompted, choose Student from the **Select Role** field, then click **Download**.
- 7. Open the spreadsheet to find each child's Parent Access Code. Once parents sign up for Schoology using this code, their accounts will be automatically associated with their child's account. Parents will be able to view all of their child's Schoology activity, including courses, groups, calendars, updates, attendance, and grades created by other teachers. Depending on the settings in place at your school, parents may or may not see some of these areas.

| С         | D          | E           | F                  |
|-----------|------------|-------------|--------------------|
| Last Name | First Name | Middle Name | Parent Access Code |
| Smith     | Abby       | 1           | J8MS-5TPT-P9XJ     |

## **Resetting Parent Access Codes**

If you accidentally provide a student's Parent Access Code to the wrong parent, or if there has been some other mishap in the distribution of the Parent Access Codes, it is important that you reset Parent Access Code to prevent unauthorized access to student information. You can reset an individual student's Parent Access Code, or you can reset all of the Parent Access Codes at once.

#### To reset a specific student's Parent Access Code:

- 1. From the **Manage Users** area, click the **Parents/Advisors** tab along the top.
- 2. Check the box to the left of the student's name.
- 3. Click the **Select Bulk Action** drop-down menu at the top of the page.
- 4. Select **Reset Selected** under Parent Access Codes.
- 5. Click **Reset** to complete.

| Edit Users     | Roles/Advanced | Faculty Info                       | Parents/Advisors                                            | Inactive                          | Merge      |
|----------------|----------------|------------------------------------|-------------------------------------------------------------|-----------------------------------|------------|
| Reset Selected | j • Options •  |                                    |                                                             |                                   |            |
| First Name     | Rese           | t Selected Parent                  | t Access                                                    |                                   | ×          |
| Child          | E              | Parent acc<br>xisting access codes | ess codes will be reset for<br>5 will not be retained and t | selected users.<br>herefore canno | t be used. |
|                |                |                                    |                                                             | ٦                                 |            |

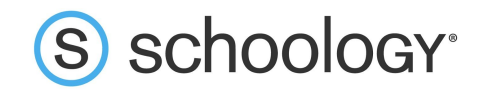

#### To reset all students' Parent Access Codes:

- 1. From the **Manage Users** area, click the **Parents/Advisors** tab along the top.
- 2. Click **Options**.
- 3. Select **Reset All** from the drop-down menu.
- 4. Click **Reset** to complete.

| Options 👻                                           |                                                                                                    |
|-----------------------------------------------------|----------------------------------------------------------------------------------------------------|
| ASSOCIATIONS                                        | -<br>1                                                                                                    |
| Export                                              |                                                                                                    |
| Import                                              | -                                                                                                    |
| PARENT ACCESS CODES                                 |                                                                                                    |
| Download All                                        |                                                                                                    |
| Reset All                                           | Reset All Parent Access Codes ×                                                                                              |
| INACTIVE                                            | Parent access codes will be reset for all users.<br>Existing access codes will not be retained and therefore cannot be used. |
| Export a List of Parents<br>with No Active Children | Reset Cancel                                                                                                    |